## Anthem MRX / AVM 新系列 Wi-Fi 設定

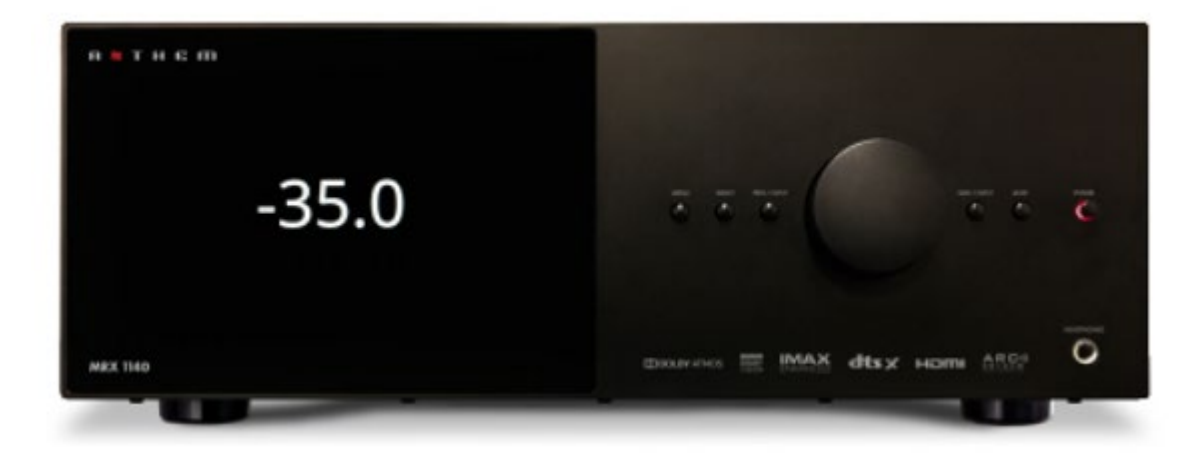

## 使用iOS裝置設定

1. 將主機裝上WiFi天線

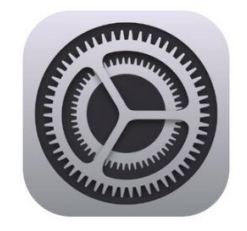

- 2. 在iOS上進入 設定 > Wi-Fi
- 3. 會看到尚未設定網路的Anthem主機,點選後依照指示進行設定,

| <b>〈</b> 設定 Wi-Fi  |       |
|--------------------|-------|
| 網路                 |       |
| key                | • 🤶 🚺 |
| 老狼                 | • 🗟 🗊 |
| 其他…                |       |
|                    |       |
| 設定新的 AIRPLAY 扬聲 品… |       |
| MRX-540-3DE8E0     | >     |

| 取消                              | AirPlay設定 | 下一步          |
|---------------------------------|-----------|--------------|
| 將設定此 AirPlay 揚聲器加入「soundfield」。 |           |              |
| 網路                              |           |              |
| soundfield                      |           | $\checkmark$ |
| 顯示其他網                           | 路…        |              |
|                                 |           |              |
| 揚聲器名稱 MRX-540-3DE8E0            |           |              |
| 揚聲器密碼                           |           |              |
| 密碼 可留                           | 「田恒       |              |
| 論證   時間                         |           |              |

## 使用Andorid裝置設定

- 1. 將主機裝上WiFi天線
- 2. 下載google Home App

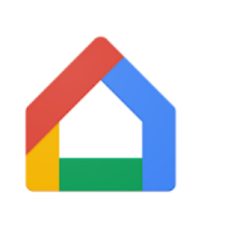

Google Home Google LLC 生活品味 E 適合所有人

加入願望清單

3. 會看到一台Paradigm MRX XXX的機器,點選 後依照指示進行設定,

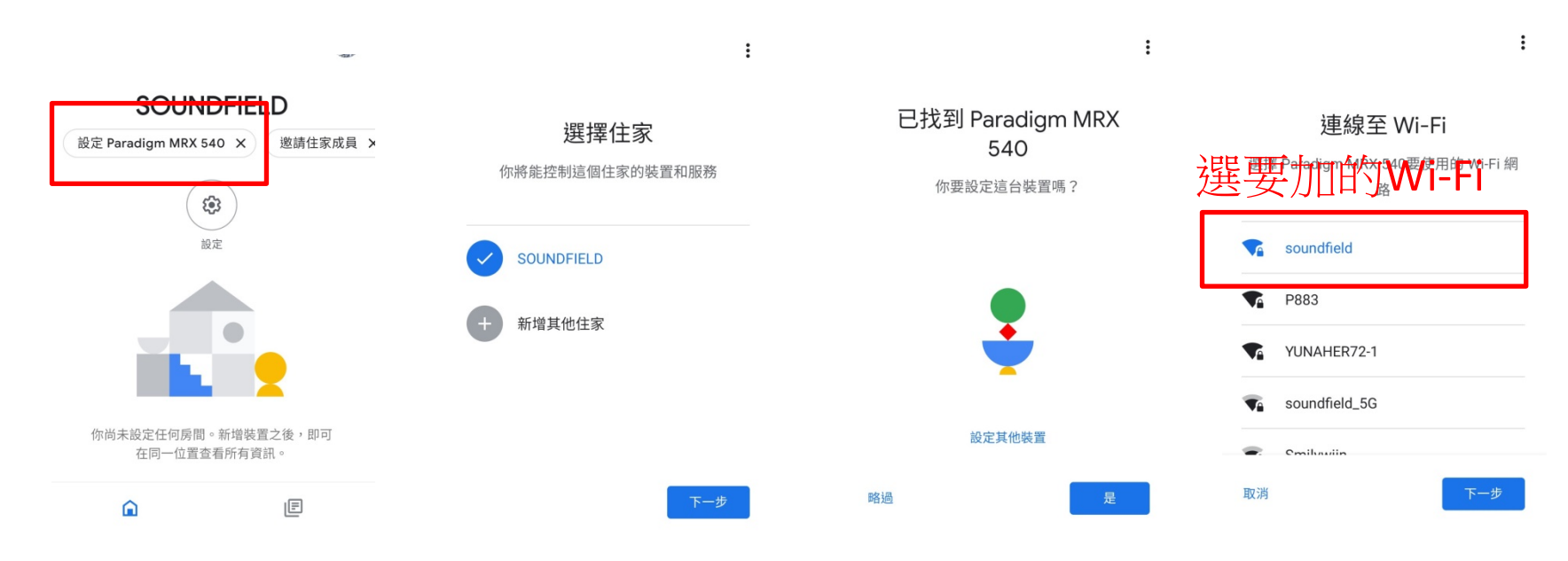